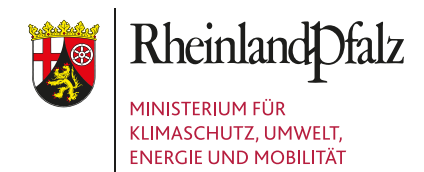

# DIE EINWAHL INS LMS

Das Waldbildungszentrum bietet seit Anfang 2022 zur methodisch-didaktischen Unterstützung vieler Seminarangebote ein digitales Lern-Management-System (LMS) an. Dadurch eröffnen sich Ihnen ganz neue Möglichkeiten, sich vorab auf ein Seminar vorzubereiten oder zusätzliche Informationen zum Thema einzusehen und herunterzuladen.

## So gelangen Sie in Ihren virtuellen Seminarraum:

#### Schritt 1:

Mitarbeitende von Landesforsten können das LMS von der blauen oder auch der schwarzen Ebene aus aufrufen. Wir empfehlen Ihnen den Start von der lokalen (blauen) Ebene.

Starten Sie Ihren Internet-Browser und rufen Sie folgende Seite auf: https://bildungsprogramm.wald.rlp.de/

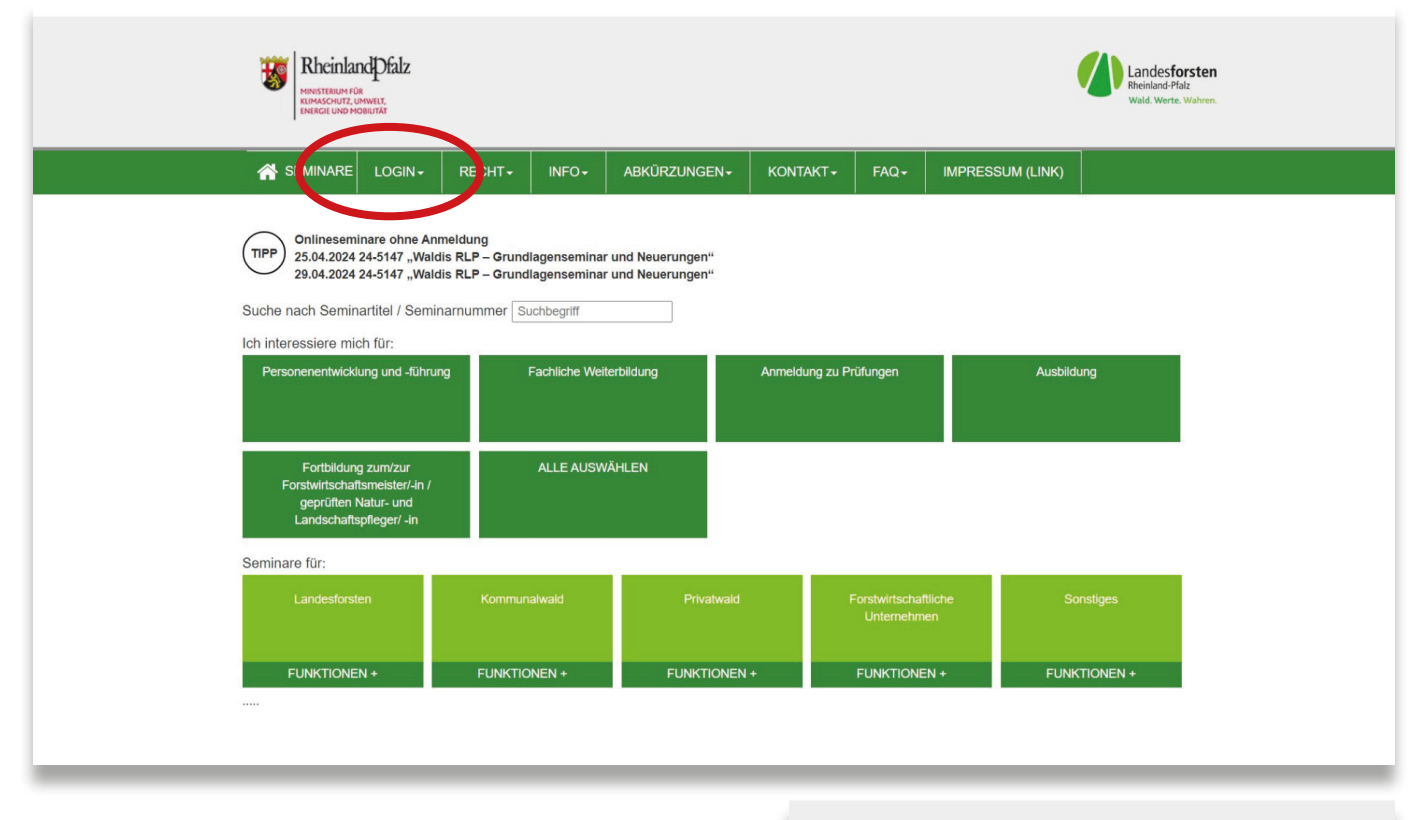

#### Schritt 2:

Klicken Sie hier auf den Reiter **Login**. Wählen Sie aus dem Untermenü noch einmal **Login/Logout** aus.

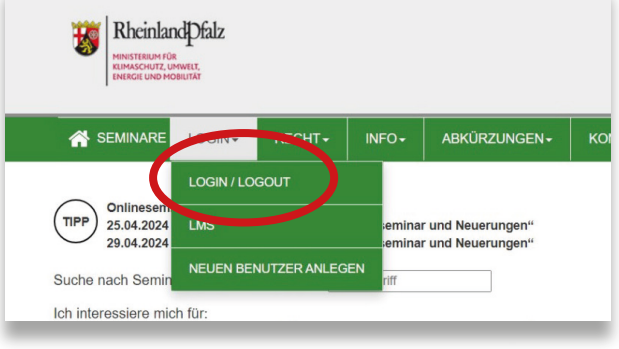

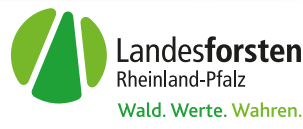

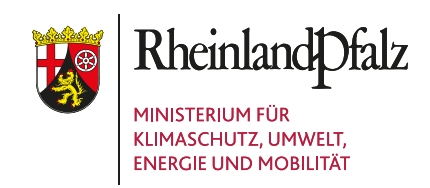

# Schritt 3:

Geben Sie in der Anmeldemaske bitte Ihren Benutzernamen und Ihr Passwort ein. Hinweis: Der Benutzername entspricht immer Ihrer E-Mail-Adresse. Das Passwort haben Sie selbst gewählt.

#### Schritt 4:

Sollten Sie Ihr Passwort vergessen haben, setzen Sie dieses bitte einen Klick auf den Link Passwort vergessen? zurück. Sehen Sie im Anschluss im Posteingang Ihres E-Mail-Postfachs nach. Folge der Anleitung und setzen Sie Ihr Passwort zurück.

#### Schritt 5:

Melden Sie sich nun bitte mit dem neuen Passwort an. Wenn Sie angemeldet sind, klicken Sie bitte ein weiteres Mal auf Login.

Im Untermenü klicken Sie bitte die Schaltfläche LMS an.

Bildungsprogramm Landesforsten Rheinland-Pfalz

Wald . Werte . Wissen

In der Regel ist Ihre E-Mail-Adresse als Username eingetragen.

|                                                                                                    | Anmelden                                                                                                    |
|----------------------------------------------------------------------------------------------------|----------------------------------------------------------------------------------------------------|
| eses bitte durch<br>Sehen Sie bitte<br>ach. Folgen Sie                                                                                    | Benutzername:   Sophie.Steinebach@wald-r     Passwort:   ••••••••     Anmelden   Passwort vergessen?                                                                                                    |
| . Wenn Sie<br>f <b>Login</b> .                                                                                                    | SE INARE LOGIN- REHT- INFO- ABKÜRZUNGEN- KONTAK  Sie sind angemeldet  Sie sind angemeldet und können nun Seminare buchen. Sie sind als regulärer Anmelder angemeldet.  Mit einem Klick auf die Home-Taste gelangen Sie zu den Seminaren. Sie können nach Themen Waldheslitzet oder Zielenunge und Iber Eusktion filtern auch in Kombination                                                                                                    |
| ın.                                                                                                    | Sie können nach Themen, Waldbesitzart oder Zielgruppe und Ihrer Funktion filtern, auch in Kombination.<br>Über die Schaltfläche "Alles auswählen" bekommen Sie alle Seminare angezeigt.<br>KONTAY<br>Sie sind ang<br>Sie sind nu erfolgrei<br>Sie sind als regelter<br>Mit einem Klick auf die Home-Taste gelangen Sie zu den Seminaren.<br>Sie können nach Themen, Waldbesitzart oder Zielgruppe und Ihrer Funktion filtern, auch in Kombination.<br>Über die Schaltfläche "Alles auswählen" bekommen Sie alle Seminare angezeigt. |
|                                                                                                    | LOGIN - RECHT - INFO - ABKÜRZUNGEN - KONTAK                                                                                                    |
| Meine Kurse (Adressnu<br>INFORMATIONSSICHI<br>IN DIENSTSTELLE U<br>HOMEOFFICE<br>(Polime: 242008545<br>(20085457)<br>Zu meinen Kursen >>> | ummer: 11909)<br>ERHEIT Ausbildung zum Forstwirt /<br>JND zur Forstwirtin - Modul 2 -<br>(Raum: 2340010002)<br>8 (23-8321)                                                                                                    |

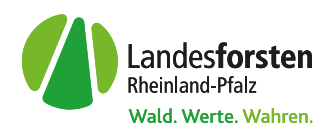

# Schritt 7:

Schritt 6:

Fast geschafft! Jetzt sollten Sie die Seite Meine Kurse sehen. Dort finden Sie die Veranstaltungen, zu denen Sie sich angemeldet haben. Sie gelangen zum Lern-Management-System mit einem Klick auf die Schaltfläche:

Zu meinen Kursen >>>

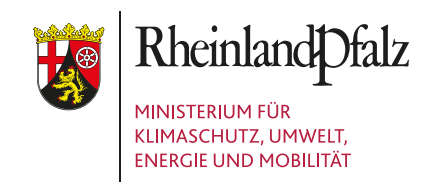

# Schritt 8:

Im LMS sehen Sie auf Ihrem **Dashboard** eine Übersicht der Kurse, zu denen die sich angemeldet haben. Durch einen Klick auf das entsprechende Bild, kommen Sie zum Kurs.

Zunächst werden Ihnen die Kurse angezeigt, die Sie bereits besucht haben.

| Hallo Alias: Steinebach I 🕅                                                      | Diese Seite bearbeiten |
|----------------------------------------------------------------------------------|------------------------|
| Zuletzt besuchte Kurse                                                           |                        |
|                                                                                  |                        |
| Herzlich Willkommen in der Waldinfothe<br>Waldinfothek   Landesforsten Rheinland |                        |
| Meine Dateien                                                                    |                        |
| Keine Dateien vorhanden                                                          |                        |

## Schritt 9:

Sollten Ihnen noch keine Kurse auf dem Dashboard angezeigt werden, finden Sie im Ausklappmenü rechts auf Ihrem Bildschirm den Reiter **Meine Kurse**. Hier werden Ihnen alle Veranstaltungen angezeigt, für die Sie angemeldet sind.

| напо (                                                           | liac' Ste                             | ainebach                   | h 1 🔿    |     |                       |                                                             |                    |
|------------------------------------------------------------------|---------------------------------------|----------------------------|----------|-----|-----------------------|-------------------------------------------------------------|--------------------|
|                                                                  |                                       |                            | ~~~~     |     |                       | Informationssicherheit in<br>und Homeoffice                 | Dienst             |
| Zuletzt be                                                       | suchte Kurs                           | D                          |          |     |                       | Alle Kurse                                                  |                    |
| -                                                                |                                       | and the second             |          |     |                       | Aktuelle Termine                                            |                    |
|                                                                  |                                       |                            |          |     |                       | Keine weiteren Termine<br>Zum Kalender                      |                    |
| Herzlich W<br>Waldinfoth                                         | llikommen in der<br>ek   Landesforste | Waldinfothe<br>n Rheinland |          |     |                       | Letzte Badges                                               |                    |
|                                                                  |                                       |                            |          |     |                       | Sie haben keine Badges.                                     |                    |
| Meine Da                                                         | teien                                 |                            |          |     |                       | Zuletzt genutzte Obje                                       | kte                |
|                                                                  | n vorhanden                           |                            |          |     |                       | In Kürze verlägb<br>Hersich Wilkomme                        | ar<br>in der       |
| Keine Dateie                                                     |                                       |                            |          |     |                       | Video 1: Warum I                                            | inform             |
| Keine Datele                                                     | n verwalten                           |                            |          |     |                       | Informationssicherhe                                        |                    |
| Keine Dateie<br>Meine Dateie<br>Kalender                         | n verwalten                           |                            |          |     | _                     | Video S: USB-Ge                                             | räte               |
| Keine Datele<br>Meine Datele<br>Kalender<br>Alle Kurse           | n verwalten.                          |                            |          |     | Neuer Sermin          | Video S: USB-Ge<br>Informationachen                         | räte<br>it in Die  |
| Keine Datele<br>Meine Datele<br>Kalender<br>Alle Kurse<br>- März | n verwalten.                          |                            | April 20 | 124 | Neuer Iornin<br>Mai = | Video I: USB-Ge<br>International-beha<br>International-beha | näite<br>It in Die |

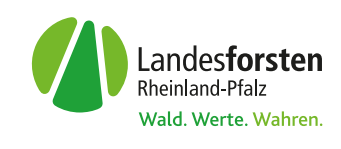